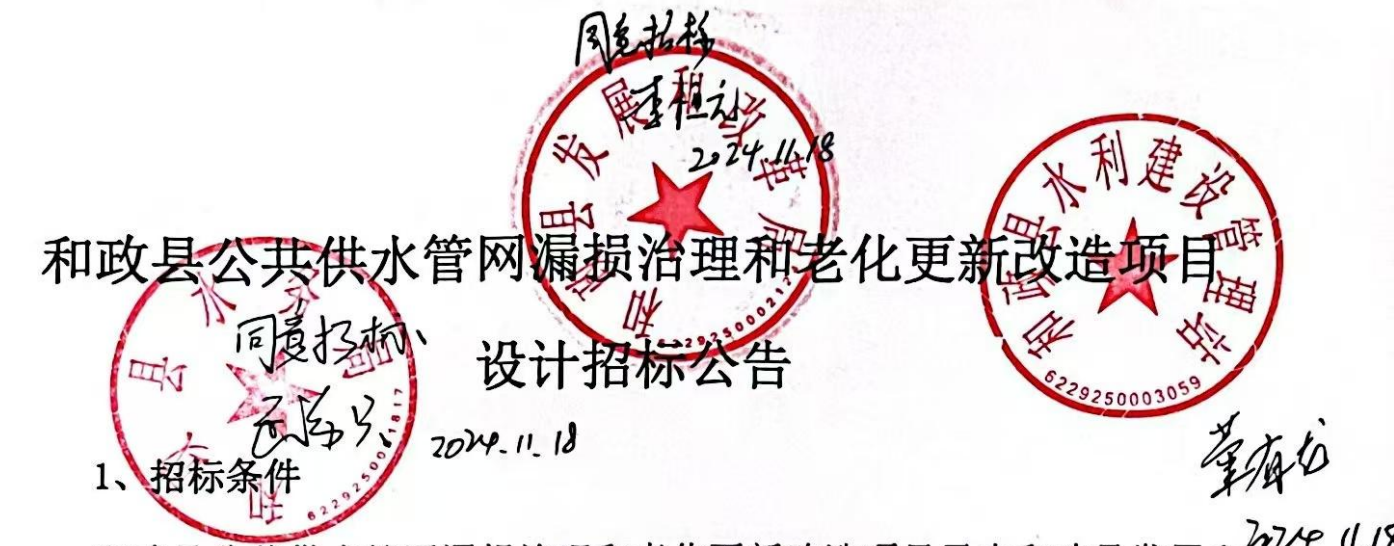

和政县公共供水管网漏损治理和老化更新改造项目已由和政县发展和<sup>2424</sup>.(1.12 改革局关于《和政县公共供水管网漏损治理和老化更新改造项目可行性研究 报告的批复》和发改(2022)542 号文件批准建设。建设资金通过申请国家 投资、县级配套等筹措解决。项目法人为和政县水利建设管理站,招标代理 机构为甘肃润盛工程项目管理有限公司。项目已具备招标条件,现对该项目 设计进行公开招标。

2、项目概况与招标范围

2.1 项目概况: 1、改造老旧供水管网 48.66 千米; 2、改装分区流量计
138 组; 3、改装用水户计量设施 8040 组; 4、改装压力检测表 6 套、漏损监
测仪 5 套及管网智能化改造等。

2.2 招标范围:包括项目的初步设计阶段工作、建设期间的现场技术服务工作和后期服务。

2.3 设计周期: 日历天

2.4 项目估算总投资为 16101.15 万元,其中工程费用为 13133.6 万元

3、投标人的资格要求

3.1 本次招标要求投标人必须具备独立法人资格,近3年财务状况良好, 投标人应提交本企业近3年经合法、有效的注册会计师务所或审计机构审计 的财务报告表,近3年指2021、2022、2023年(三年内新成立的公司,从 成立之日的年份开始提供,成立不足一年的,须提供银行资信证明文件); 企业信息良好,投标人当前未因不良行为记录被行政主管部门禁止投标,且 投标人未被列入"信用中国"网 (www.creditchina.gov.cn)记录失信被 执行人、重大税收违法案件当事人名单,在中国裁判文书网 (wenshu.court.gov.cn)查询近三年企业和法定代表人无行贿犯罪记录的, 方可参加本项目的投标。(以本项招标公告发布之日起至投标截止时间前在 "信用中国网"、"中国裁判文书网"查询结果截图为准,如相关记录失效, 投标人须提供相关证明材料)。

3.2本次招标要求投标人须具备工程设计水利行业乙级(含乙级)及以 上资质。近5年内承担过类似工程业绩,并在人员、设备、资金等方面具有 承担本项目的设计能力,投标人拟投入的项目负责人须具有水利水电工程高级(含副高级)及以上技术职称。

3.3 对于被相关部门列入失信被执行人名单或存在其他失信行为的个 人或单位(包括以失信被执行人为法定代表人、主要负责人、实际控制人、 董事、监事、高级管理人员的单位),依法限制其参与政府投资项目或主要 使用财政性资金项目,限制其从事土地、矿产等不动产资源开发利用,限制 其参与国有企业资产、国家资产等国有产权交易,限制其参与药品和医用耗 材集中采购和阳光采购活动。对失信被执行人参与公共资源交易活动的,由 评标(评审)委员会取消其投标资格或直接废标。

3.4本次招标不接受联合体投标;不接受任何单位或个人出借或以任何 方式挂靠、借用他人资质投标。同时,欢迎参与本次招投标的任何单位或个 人,以及社会各界就此进行监督、举报。 3.5本次招标实行资格后审,资格后审的具体要求见招标文件。资格后 审不合格的投标人投标文件将按废标处理。

## 4、招标文件的获取

4.1、凡有意参加投标者,请2024年11月19日14时59分至2024年
12月9日14时59分,登陆临夏州公共资源交易网下载招标文件
(http://ggzyjy.linxia.gov.cn/)

4.2、招标文件费:免费。

注:为了规范交易平台的业务流程以及给用户提供方便快捷的服务,凡 是拟参与临夏州公共资源交易活动的投标人需先在临夏州公共资源交易网 上注册,并获取数字证书,方可办理业务。注册成功后,投标人重新登录系 统进行投标报名,免费在线下载电子版标书。(详见《甘肃省公共资源交易 网》最下端"公共服务平台"中"电子招投标交易平台投标人使用说明")

## 5、投标文件的递交

1、投标文件制作工具下载:本次开标采用交易通电子开标系统进行开标工作。投标人进入交易通官网 www.ejiaoyi.vip→进入下载中心→下载水利工程投标文件制作工具→安装更新到最新版本后登录后即可制作投标文件(注:安装前退掉360等杀毒软件,使用最新版本的投标文件制作工具,打开后若有更新提示,则选择更新),非交易通的锁请选择互认CA登录,登录时若提示"该锁无权限"则进入交易通数字证书在线服务网: http://www.ejiaoyi.vip/web/company/login.html →主体帐号登录(电话号码)→招投标权限绑定。

2、投标文件递交的截止时间为:2024年12月9日15时00分(北京时

间);

3、投标文件递交方式、签到方法及开标注意事项。

3.1、投标文件递交方式:投标人进入临夏州公共资源交易中心官网(网址:http://ggzyjy.linxia.gov.cn 推荐使用 360 安全浏览器极速模式)→ 选择网上开评标系统→选择交易通网上开评标系统→选择不见面投标→前 往登陆→用主体账号或 CA 登录→水利工程→项目管理→对应项目→我要参 标→分别上传 tsf、mtsf、czr 格式的投标文件。(或者直接进入此网址上 传:https://bid.ejiaoyi.vip:17100/bid-ejiaoyi-lxz/bidder-login 推荐 使用 360 安全浏览器极速模式),投标文件递交截止时间未上传的或者未上 传指定网址的投标文件,招标人不予受理。在投标文件递交截止时间前如需 更换投标文件,可点击重新上传,以最后一次上传的投标文件为准。

3.2、签到:投标文件上传完成后点击签到,在页面输入签到人相关个 人信息,确认后支付宝扫码进行人脸识别,微信用户扫码后拍摄人脸视频后 上传即可完成人脸识别,特殊情况在开标前半小时内上传投标人手持身份证 照片即可完成签到。

3.3、开标:投标人进入交易通临夏州电子开评标系统(网址: https://bid.ejiaoyi.vip:17100/bid-ejiaoyi-1xz/bidder-login 推荐使 用 360 安全浏览器极速模式)→主体账号或 CA 登录→水利工程→项目管理 →网上开标→点击右上角"进入开标",根据页面操作流程、开标直播、弹 窗提示或者刷新页面的操作完成解密(解密环节系统默认 30 分钟,超过 30 分钟解密环节将会关闭)→质询(无异议的情况下手机扫码横屏完成签字即 可)等操作。 4、技术支持甘肃交易通信息技术有限公司:

(1) 交易通技术支持电话: 4006131306;

(2) 驻场人员电话: 18093066889/15502917361

6、发布公告的媒介

本招标公告同时在《临夏州公共资源交易网》、《甘肃省水利厅网》、 《甘肃经济信息网》发布。

7、踏勘现场及投标预备会

招标人组织踏勘现场,不召开投标预备会。

8、异议及联系方式

监管单位:和政县发展和改革局;和政县水务局

电话: 18419609992; 13909309938

招标人:和政县水利建设管理站

联系人: 董有龙

联系电话: 15379916261

地 址:和政县三合镇周刘家村7社82号

招标代理机构: 甘肃润盛工程项目管理有限公司

地址:临夏市古河州社丹花园后门向西100米 联系人:赵文娟 研 强石 印若 联系电话:13884046999

2024年11月18日